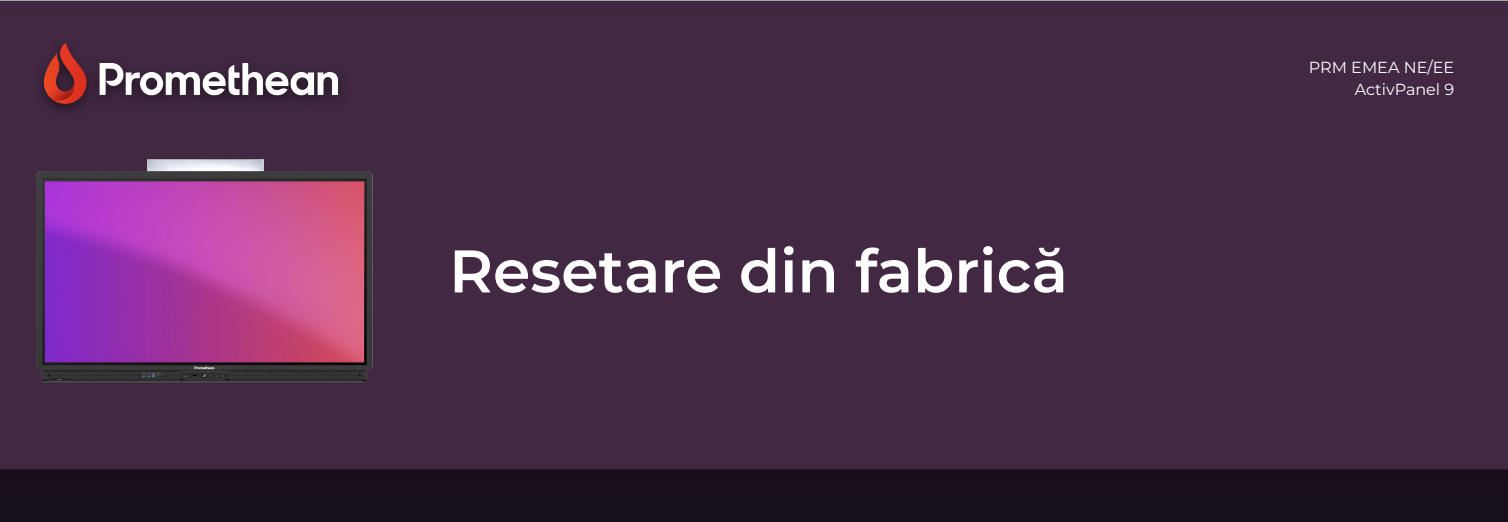

## Aflați cum să efectuați o resetare din fabrică a ActivPanel-ului.

Dacă întâmpinați probleme în utilizarea software-ului cu ActivPanel (aplicații lente, întârziere etc.), efectuarea unei resetari din fabrică va remedia adesea un astfel de comportament.

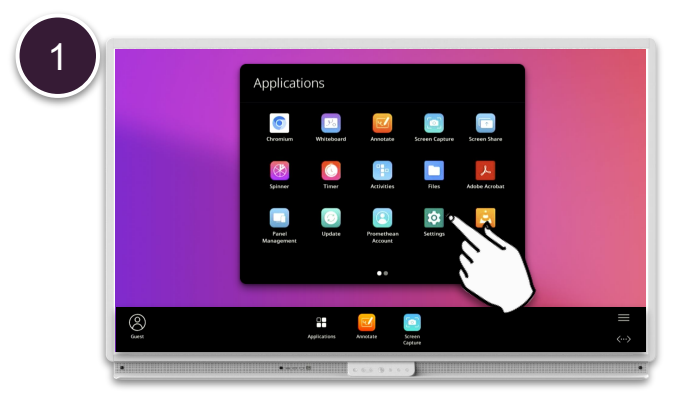

Deschideți Meniu , Aplicații și selectați Setări .

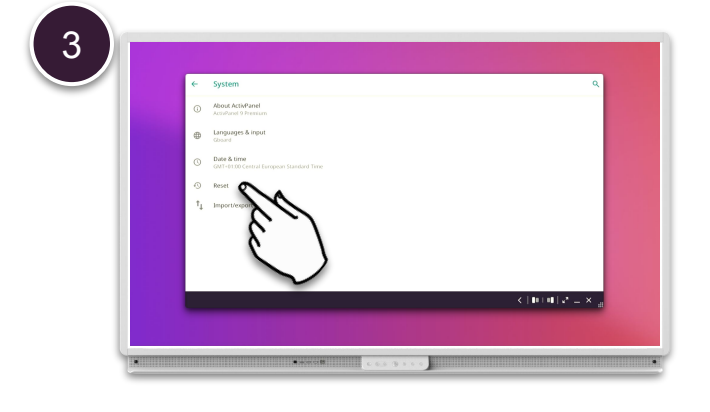

Selectați Resetare .

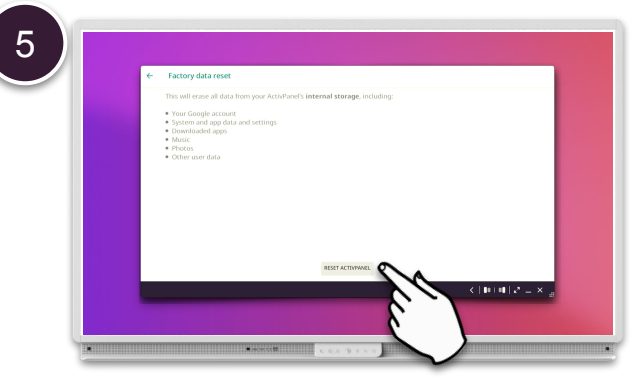

Selectați Resetare ActivPanel . NOTĂ: Această acțiune va elimina orice aplicație terță, precum și orice fișiere stocate pe unitatea internă.

ensemble
ensemble
ensemble
ensemble
ensemble
ensemble
ensemble
ensemble
ensemble
ensemble
ensemble
ensemble
ensemble
ensemble
ensemble
ensemble
ensemble
ensemble
ensemble
ensemble
ensemble
ensemble
ensemble
ensemble
ensemble
ensemble
ensemble
ensemble
ensemble
ensemble
ensemble
ensemble
ensemble
ensemble
ensemble
ensemble
ensemble
ensemble
ensemble
ensemble
ensemble
ensemble
ensemble
ensemble
ensemble
ensemble
ensemble
ensemble
ensemble
ensemble
ensemble
ensemble
ensemble
ensemble
ensemble
ensemble
ensemble
ensemble
ensemble
ensemble
ensemble
ensemble
ensemble
ensemble
ensemble
ensemble
ensemble
ensemble
ensemble
ensemble
ensemble
ensemble
ensemble
ensemble
ensemble
ensemble
ensemble
ensemble
ensemble
ensemble
ensemble
ensemble
ensemble
ensemble
ensemble
ensemble
ensemble
ensemble
ensemble
ensemble
ensemble
ensemble
ensemble
ensemble
ensemble
ensemble
ensemble
ensemble
ensemble
ensemble
ensemble
ensemble
ensemble
ensemble
ensemble
ensemble
ensemble
ensemble
ensemble
ensemble
ensemble
ensemble
ensemble
ens

2

Derulați în jos și alegeți Sistem .

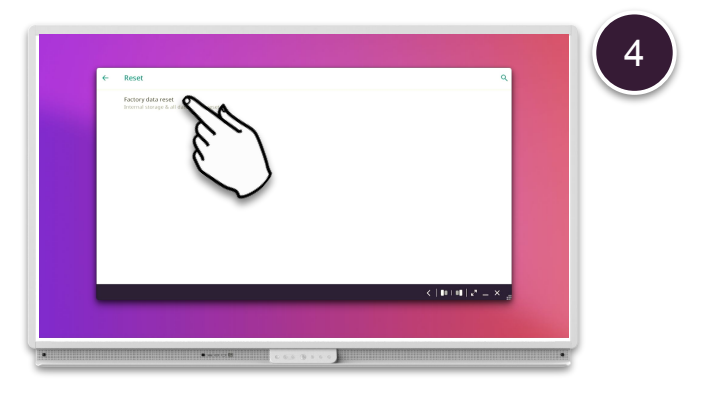

## Selectați Resetare date din fabrică.

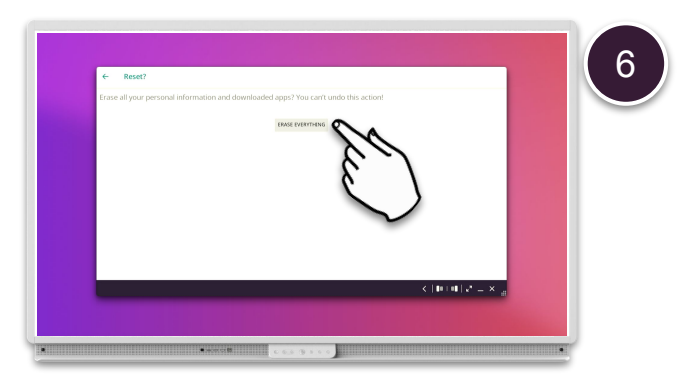

Selectați <mark>Ștergeți totul</mark> . ActivPanel va reporni și va reveni la setările din fabrică.